## Accéder aux détails de la semaine

Les récapitulatifs d'une semaine d'un individu sont accessibles via les feuilles d'heures.

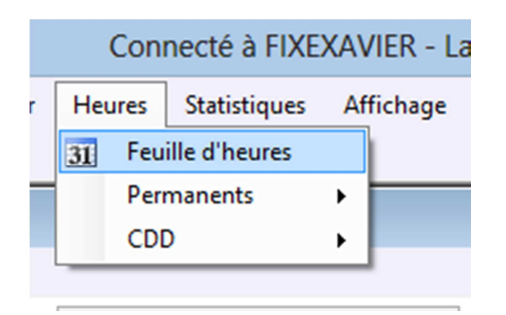

On sélectionne la catégorie et l'individu via les listes déroulantes

| Fichier Edition Affichage                                 |          |                                    |  |
|-----------------------------------------------------------|----------|------------------------------------|--|
| Liste des Catégories                                      |          | Liste des Individus                |  |
| perm H Apprenti scénique 🗸 🗸                              |          | SCHERRER Maxime                    |  |
| perm H C non scénique<br>perm H NC scénique               | 2        | Afficher les détails de la semaine |  |
| perm H Apprenti scenique<br>perm H C scénique             | aine 41  | Réinitialiser les observations     |  |
| Intermittent technique                                    |          | Observations                       |  |
| 08H30 - 12H30 0,00 2,00 GS 10H<br>12H30 - 14H00 0,00 0,00 | 30 12H30 |                                    |  |

Et ensuite la semaine en question soit via le numéro de semaine :

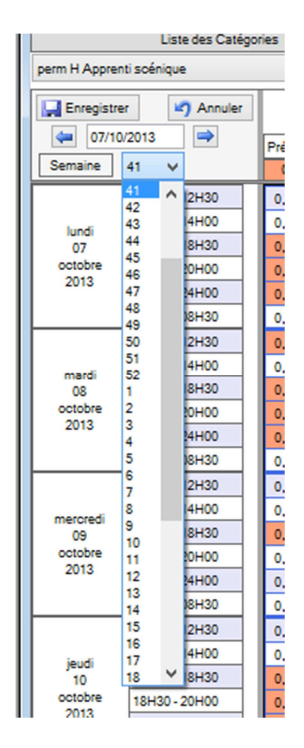

Soit en saisissant la date dans la zone de saisie :

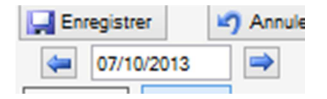

La semaine s'affiche ainsi que les 3 suivantes.

En appuyant sur le bouton « Afficher les détails de la semaine » on voit ce qui est décompté sur la semaine (heures normales, majoration s, primes, etc.)

| Liste des Catégories |       |                |          | Liste des Individus |        |              |                                |  |
|----------------------|-------|----------------|----------|---------------------|--------|--------------|--------------------------------|--|
| nique                |       |                | V SCHERR |                     |        | RER Maxime   |                                |  |
| Annuler              |       |                | •        | 3 🗆                 |        | Affic        | cher les détails de la semaine |  |
|                      | Prévu | Prévu Réel Sen |          | Semaine 41          |        | Re           | éinitialiser les observations  |  |
| ¥                    | 0     | 36,5           |          |                     |        | Observations |                                |  |
| ^ 2H30               | 0,00  | 2,00           | GS       | 10H30               | 12H30  |              |                                |  |
| 4H00                 | 0,00  | 0,00           |          |                     |        |              |                                |  |
| 8H30                 | 0,00  | 4,50           | GS       | 14H00               | 18H30  |              |                                |  |
| 01100                |       |                | 00       | 401120              | 201100 |              |                                |  |

Exemple de semaine

| 🐖 SCHERRER Maxime - Semaine n° 41 🛛 – 🗖 🗙 |                     |                            |  |  |  |  |  |
|-------------------------------------------|---------------------|----------------------------|--|--|--|--|--|
| Imprimer 🛐 Repas                          |                     |                            |  |  |  |  |  |
| Solde et Cumul                            |                     |                            |  |  |  |  |  |
| Libellé                                   | 13/10/2013          | 24/08/2014 (fin de saison) |  |  |  |  |  |
| Solde Hrs normales                        | 1 355,12            | 1 501,00                   |  |  |  |  |  |
| Solde Récup (jours)                       | 0,90                | 0,90                       |  |  |  |  |  |
| Congés Payés                              | 4,16                | 25,00                      |  |  |  |  |  |
|                                           |                     |                            |  |  |  |  |  |
|                                           | emaine nº 41        |                            |  |  |  |  |  |
| Libellé Bas                               | e                   |                            |  |  |  |  |  |
| Hrs normales -36                          | Hrs normales -36,50 |                            |  |  |  |  |  |
| Récup (jours) 0,                          | 13                  |                            |  |  |  |  |  |
|                                           |                     |                            |  |  |  |  |  |
| Dépassemen                                | <u>Dépassement</u>  |                            |  |  |  |  |  |
| Libellé Ba                                | ise Norm            | Rec Détail                 |  |  |  |  |  |
| RCR                                       | 1,50 100,00         | 25,00                      |  |  |  |  |  |
| RQ entre 11 et 9                          | 0,50 100,00         | 100,00                     |  |  |  |  |  |
|                                           |                     |                            |  |  |  |  |  |
| <u>Prime / indemnité</u>                  |                     |                            |  |  |  |  |  |
| Libellé Base Détail                       |                     |                            |  |  |  |  |  |
| TR 4,00                                   |                     |                            |  |  |  |  |  |
|                                           |                     |                            |  |  |  |  |  |

On retrouve ici le bilan de la semaine 41

|                  | e la semaine | <u>e nº 41</u> |        |        |
|------------------|--------------|----------------|--------|--------|
| Libellé          | Base         |                |        |        |
| Hrs normales     | -36,50       |                |        |        |
| Récup (jours)    | 0,13         |                |        |        |
|                  |              |                |        |        |
| <u> Dépass</u>   | ement        |                |        |        |
| Libellé          | Base         | Norm           | Rec    | Détail |
| RCR              | 1,50         | 100,00         | 25,00  |        |
| RQ entre 11 et 9 | 9 0,50       | 100,00         | 100,00 |        |
|                  |              |                |        |        |
|                  | indemnité    |                |        |        |
| Libellé B        | ase Dé       | tail           |        |        |
| TR               | 4,00         |                |        |        |
|                  |              |                |        |        |

Il a réalisé 36.5 Hrs dans la semaine avec des dépassements qui génèrent 0.13 jours de Récup.

Dans les dépassements on distingue 2 types de dépassement les RCR et les Repos Quotidien entre 11 et 9

Pour les RCR il y a 1.5 Heures qui sont à 100% dans les heures normales et 25% misent dans le compteur de Récup.

Si on souhaite savoir quel jour à lieu ce dépassement il suffit de cliquer sur le bouton

| с    | Détail |  |  |  |
|------|--------|--|--|--|
| 5,00 |        |  |  |  |
| 0.00 |        |  |  |  |

On sait exactement quel jour est concerné et pour quel nombre d'heures

| Détail par jour 🛛 🗴      |      |  |  |  |  |  |
|--------------------------|------|--|--|--|--|--|
| Jour                     | Base |  |  |  |  |  |
| lundi 07 octobre —       |      |  |  |  |  |  |
| mardi 08 octobre —       |      |  |  |  |  |  |
| mercredi 09 octobre —    |      |  |  |  |  |  |
| jeudi 10 octobre —       |      |  |  |  |  |  |
| vendredi 11 octobre 1,50 |      |  |  |  |  |  |
| samedi 12 octobre —      |      |  |  |  |  |  |
| dimanche 13 octobre —    |      |  |  |  |  |  |

Concernant les primes c'est le même processus.

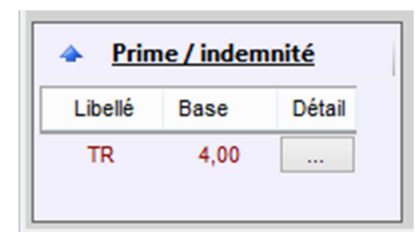

Cette semaine génère 4 TR qui sont répartis comme ceci :

| Détail par jour 🛛 💌   |      |  |  |  |  |  |
|-----------------------|------|--|--|--|--|--|
| Jour                  | Base |  |  |  |  |  |
| lundi 07 octobre      | 1,00 |  |  |  |  |  |
| mardi 08 octobre      | 1,00 |  |  |  |  |  |
| mercredi 09 octobre   | -    |  |  |  |  |  |
| jeudi 10 octobre      | 1,00 |  |  |  |  |  |
| vendredi 11 octobre   | 1,00 |  |  |  |  |  |
| samedi 12 octobre     |      |  |  |  |  |  |
| dimanche 13 octobre — |      |  |  |  |  |  |
|                       |      |  |  |  |  |  |

Si vous souhaiter voir la semaine suivante ou précédente il suffit de cliquer sur les 2 flèches à côté de la date (la fenêtre des détails de la semaine s'actualisera automatiquement)

ATTENTION SI VOUS CHANGEZ D'INDIVIDU IL FAUT IMPERATIVEMENT FERMER LE DETAIL DE LA SEMAINE POUR RAFRAICHIR LES DONNEES AFFICHEES.